# Guide Licences Débutants Saison 2025/2026

## Dates importantes :

- 05 juin 2025 : ouverture de la saisie des licences
- 05 juin 2025 au 15 juillet 2025 : période « normale » pour les changements de club
- 16 juillet 2025 au 30 avril 2026 : « hors-période » pour les changements de club
- 1<sup>er</sup> février 2026 au 30 avril 2026 : restrictions en termes de qualification qui s'appliquent aux nouvelles demandes et aux changements de club
  - Les « Jeunes » (U6 à U19) ne peuvent évoluer que dans leur catégorie d'âge
  - Les Seniors (foot herbe) ne peuvent évoluer qu'en District, en dessous du plus haut niveau de District
  - En Football diversifié hors Futsal (Entreprise, Beach-Soccer et Loisir), les joueurs ne peuvent pas participer aux compétitions nationales et à celles du plus haut niveau régional
  - En Futsal Senior, les joueurs ne peuvent pas participer aux compétitions nationales et régionales

# Date de qualification d'un joueur :

- Le 5<sup>ème</sup> jour qui suit la date d'enregistrement de sa licence, à partir du moment où sa licence est validée.

Exemple : date d'enregistrement de la licence le 01/09/2025, date de qualification, le 06/09/2025.

La date de qualification d'un joueur est visible sur Footclubs en cliquant sur sa date d'enregistrement, une fois sa licence validée.

# Certificat médical :

- Les joueurs et éducateurs mineurs n'ont pas besoin de certificat médical pour l'obtention de leur licence si tant est qu'ils aient bien répondu « Non » à toutes les questions du questionnaire de santé spécifique Mineurs.
- Les joueurs et éducateurs majeurs doivent être couverts par un certificat médical. Ce certificat médical est valable 3 saisons si tant est qu'il n'y ait pas d'interruption de qualification durant ces 3 saisons et que le licencié réponde « Non » à toutes les questions du questionnaire de santé Majeurs.
- Les joueurs de Foot Santé n'ont pas besoin de certificat médical mais il y a une obligation chaque saison d'avoir été examiné par un médecin autorisant le licencié à exercer une activité de sport-santé (hors cadre compétitif, pour le bien-être physique, mental ou social du licencié).
- Les volontaires et les dirigeants n'ont pas besoin de fournir de certificat médical.

### Saisie des licences

- <u>Renouvellements</u> : Tous les renouvellements de licence doivent être saisis de façon dématérialisée
- <u>Nouvelles demandes :</u> Toutes les nouvelles demandes de licence doivent être saisies de façon dématérialisée

-----

- <u>Changements de club</u> : Tous les changements de clubs doivent être saisis de façon dématérialisée

#### • Comment initier un renouvellement de licence?

<u>RENOUVELLEMENT</u> (uniquement de façon dématérialisée) :

FootClubs/saison 2025-2026/Menu/Licences/Renouvellement/clic sur la case qui se situe entre l'adresse mail du licencié (adresse mail impérativement saisie et validée - @ vert) et son nom puis on valide en bas de page.

Le joueur reçoit un mail et doit y répondre.

| otclubs -             | 000. <b>fff.fr</b> /F20                        | 000P/extra_idx                                                                                                    |                                                          |                                                                                          |                                                                     | C Rechercher                                                                                 |                                                    | P + 6 23 9                                 |
|-----------------------|------------------------------------------------|----------------------------------------------------------------------------------------------------|----------------------------------------------------------|------------------------------------------------------------------------------------------|---------------------------------------------------------------------|----------------------------------------------------------------------------------------------|----------------------------------------------------|--------------------------------------------|
|                       | V                                              | Me                                                                                                    |                                                          |                                                                                          |                                                                     |                                                                                              |                                                    |                                            |
| on 2020-2021 V        | Cette fon<br>champs d<br>personne<br>Fiche LIC | ction permet de demander une licence pour<br>e pré sélection [+] servent à filtrer la liste<br>s sont accessibles en cliquant sur leur nom<br>ENCES n° 2 : <u>Renouvellement des licences</u> | une personne qu<br>[+] suivant des<br>Il est possible de | ii en avait déjà une durant<br>critères : catégorie, nom et<br>e décocher une demande ta | la saison précédente<br>prénom, et la case<br>nt que la Ligue ne l' | e. Il faut cocher les licences à rer<br>à cocher restreint les licences no<br>a pas validée. | nouveler et faire Valide<br>on encore demandées. L | r page par page. Les<br>es coordonnées des |
| nisation              | Catégor<br>Nom                                 | ie licence                                                                                                    | ~                                                        | Uniquemer<br>Prénom                                                                      | t les licences non de                                               | mandées                                                                                      |                                                    |                                            |
| ices 👻                |                                                |                                                                                                    |                                                          | 1                                                                                        |                                                                     | Affic                                                                                        | her 😐                                              |                                            |
| nouvellement          | Standard                                       | Dématérialisation                                                                                                    |                                                          | Nom                                                                                      | Né(e) le                                                            | ▲Sous-catégorie                                                                              | Cachets                                            | Numéro personne                            |
| mande                 |                                                | æ                                                                                                    |                                                          | SREW CARL                                                                                | 2049919497                                                          | SHIJBHE                                                                                      |                                                    | 349749492                                  |
| vois pièces           |                                                | collisionali disposit-sur-                                                                                                    | <b>V</b>                                                 | Sidelli Ganti                                                                            | 084843885                                                           | chiles idential                                                                              | 4                                                  | :3556636985                                |
| tifications           |                                                | Cart Carlos constitution (Carton Carton                                                                                                    |                                                          | 5385 dat                                                                                 | _85485887                                                           | (394) (346) (946)                                                                            |                                                    | 19993279382                                |
| cords                 |                                                | taistaatiegetiettersnigté                                                                                                    | <b>V</b>                                                 | RESEAL MANNESS                                                                           | :356325666                                                          | (Hites (HSFG-185489)                                                                         |                                                    | 2866936997                                 |
| omalies               |                                                | isessert discussion angel?                                                                                                    | <b>V</b>                                                 | States Surge                                                                             | -20107-0007                                                         | chiles (Senior                                                                               | 4                                                  | 3866624485                                 |
| tistiques             |                                                | California and                                                                                                    |                                                          | Setting:                                                                                 | 187/17/1998                                                         | Signet                                                                                       |                                                    | -364H199335                                |
| itions et extractions |                                                | deconstant della filiminatión                                                                                                    | <b>V</b>                                                 | AND AND                                                                                  | AM1923924                                                           | (and control and a                                                                           |                                                    | -8653852387                                |
| imatérialisées        |                                                | another Section-Science Lose                                                                                                    |                                                          | SASAMAN KAND                                                                             | 010053652                                                           | (Alies (ARC-shaed)                                                                           |                                                    | -3655886525                                |
| ches d'inscription    |                                                | D dise:- constitutional-car                                                                                                    |                                                          | RHOT CANNER                                                                              | 20102000                                                            | chiles (Sensier                                                                              |                                                    | _0000041521                                |
| actitions             |                                                | alianation finalises?                                                                                                    | ~                                                        | SSECULATION                                                                              | 2001020                                                             | (Jäles (Jélálar                                                                              | 4                                                  | (4825253665)                               |
| we clube              |                                                | 6                                                                                                    |                                                          | SSR Laser                                                                                | -20102-0002                                                         | Signet                                                                                       |                                                    | 19668630772                                |
| es ciubs              |                                                |                                                                                                    |                                                          | SHEGHNER SHARE                                                                           | 1241993495                                                          | (diles (dil Column)                                                                          |                                                    | 468732685                                  |
|                       |                                                | Winter Hearth and                                                                                                    | <b>V</b>                                                 | SECONDE AND                                                                              | 30405-1097                                                          | (Silger"                                                                                     |                                                    | :#63678557                                 |
|                       |                                                |                                                                                                    |                                                          | SESSIBELIAS                                                                              | 2010012020                                                          | (dates (dd315-ptilaes)                                                                       |                                                    | 2647579988                                 |
|                       |                                                |                                                                                                    |                                                          | STATES LAND                                                                              | (REVISION OF                                                        | (354/4c) (3550) (3546)                                                                       |                                                    | 100000000                                  |
|                       |                                                | •                                                                                                    |                                                          | an anna                                                                                  |                                                                     | Seigne                                                                                       |                                                    | 1000000000                                 |
|                       |                                                | a colorador particle of the case                                                                                                    |                                                          | Security Contraction                                                                     | -334544-34857                                                       | silves i Section                                                                             |                                                    | -3466697526                                |
|                       |                                                | Contact-co-control Second - car                                                                                                    | <b>X</b>                                                 | STARC Sector                                                                             | (10419-5446)                                                        | (Sheri (anise Shi) (Sound)                                                                   | 4                                                  | -26449566497                               |
|                       |                                                | anticipe gradione                                                                                                    | ×                                                        | alling some                                                                              | CHRISPINES                                                          | chiles identiar                                                                              |                                                    | 10000000                                   |
|                       |                                                |                                                                                                    |                                                          |                                                                                          |                                                                     |                                                                                              |                                                    |                                            |

Droits de reproduction et de diffusion reiservés (): Fédération Française de Football 1997-2021 Usage strictement réservé aux clubs de football. L'utilisateur du Site reconnait avoir pris connaissance des <u>Conditions Générales d'Utilisation du Site</u>

Ensuite Menu/Licences/Dématérialisées/Rechercher/clic sur le petit œil au bout de la ligne du joueur qui nous intéresse si le statut est sur Contrôle à effectuer

| C C Attps://loct2000 fff.fr?2000P/extra_jde                |                |                                  |        |                  |                              | ≞ đ Re | chercher             |     | - 5<br>0 0 0 | e |
|------------------------------------------------------------|----------------|----------------------------------|--------|------------------|------------------------------|--------|----------------------|-----|--------------|---|
| Footclubs                                                  | 1/             |                                  |        |                  |                              |        |                      |     |              |   |
| Saison 2020-2021 V                                         |                |                                  | DEMAN  | IDE DE LICENCE E | IN LIGNE                     |        |                      |     |              | ^ |
|                                                            |                | Nom                              |        | Préno            | m                            |        |                      |     |              |   |
| Licences V<br>Liste                                        |                | Catégorie (To                    | us)    | - Eten           | dre aux sous catégories      |        |                      |     |              |   |
| Renouvellement Demande Envois pièces                       |                | Nature (Tou:                     | s)     | •                | Statut (Tous)                |        | •                    |     |              | i |
| Notifications<br>Accords<br>Anormalies                     |                | Genre (Tous                      | e)     | •                |                              |        |                      |     |              |   |
| Statistiques<br>Editions et extractions<br>Démotérialisées |                |                                  | 38 RÉS | ULTAT(S)         |                              |        | RECHERO              | HER |              |   |
| Fiches d'inscription Educateurs Compétitions               | Nom 🛦          | Sous-catégorie                   | Туре   | Nature           | Statut                       | Email  | Date de modification |     |              |   |
| Autres clubs Divers                                        | Richardie      | Libre / U19 (- 19 ans)           | Joueur | Renouvellement   | Contrôle à effectuer         | lu     | 06/12/20 à 17:22:52  | 0   |              |   |
|                                                            | senen sair     | Libre / Senior                   | Joueur | Renouvellement   | En attente signature<br>club | lu     | 20/09/20 à 09:35:16  | 0   |              |   |
|                                                            | 041568503684   | Libre / U19 (- 19 ans)           | Joueur | Renouvellement   | En attente signature<br>club | lu     | 25/08/20 à 06:03:50  | 0   |              |   |
|                                                            | .0885567535555 | Libre / Senior                   | Joueur | Renouvellement   | En attente signature<br>club |        | 15/08/20 à 15:54:06  | 0   |              | I |
|                                                            | 1988695disier  | Libre / U16 (- 16 ans)           | Joueur | Renouvellement   | Prise de contact             |        | 14/08/20 à 13:23:32  | o   |              |   |
|                                                            | <580801.66e*   | Libre / U19 (- 19 ans)           | Joueur | Renouvellement   | En attente signature<br>club |        | 05/07/20 à 12:32:46  | 0   |              |   |
|                                                            | :00005105a6    | Libre / Senior U20 (- 20<br>ans) | Joueur | Renouvellement   | Prise de contact             |        | 05/06/20 à 05:39:46  | •   |              |   |
|                                                            | -35865-5-ssier | Libre / Senior                   | Joueur | Renouvellement   | Prise de contact             |        | 04/06/20 à 15:59:40  | 0   |              |   |
|                                                            | (SSEE Londor   | Libre / Senior                   | Joueur | Renouvellement   | Prise de contact             |        | 04/06/20 à 15:59:40  | o   |              |   |
|                                                            | anditan        | Libre / U8 (- 8 ans)             | Joueur | Renouvellement   | Prise de contact             |        | 04/06/20 à 15:59:39  | o   | -            | ~ |

> On vérifie les éventuelles pièces fournies avant d'accepter la demande

- o ×

| C 💮 🖨 https://loot2000.fff.fr/2000P/extra_idx |                         |                                           |                    | → B C Rechercher | P - 🕢 🌣 😁 |
|-----------------------------------------------|-------------------------|-------------------------------------------|--------------------|------------------|-----------|
| G Footclubs - X                               |                         |                                           |                    |                  |           |
| Footclubs                                     |                         |                                           |                    |                  |           |
| Saison 2020-2021 V                            | Statut : Con            | trôle à effectuer Nature : Renouvellement |                    |                  | ^         |
| 0                                             |                         |                                           |                    |                  |           |
|                                               | • Sincer Sector • Non a | utoriséle) à signer                       |                    |                  |           |
| Organisation                                  |                         |                                           |                    |                  |           |
| Licences V                                    | CIVILITÉ                |                                           | ADRESSE            |                  |           |
| Renouvellement                                | Genre                   | Masculin                                  | Voie - rue         | disarsame"       |           |
| Demande                                       | Nom                     | P59*                                      | Complément         |                  |           |
| Envois pièces<br>Notifications                | Prénom                  | Gentler-                                  | Lieu-dit           |                  |           |
| Accords                                       | Né(e) le                | (Cristelland)                             | Ville              | -17-58492        |           |
| Anomalies                                     | Ville de naissance      | General-                                  | Code postal        | -56560           |           |
| Editions et extractions                       | Paus de paissance       | Cale Contraction                          | Davis de résidence | France           |           |
| Dématérialisées                               | Pays de naissance       | 10 C                                      | Pays de residence  | France           |           |
| Fiches d'inscription                          | Nationalite             | PK                                        |                    |                  |           |
| Compétitions                                  | Pays de nationalite     | Cote D Ivoire                             |                    |                  |           |
| Autres clubs                                  | CONTACT                 |                                           | ASSURANCE          |                  |           |
| Divers                                        | Téléphone domicile      |                                           | Souscription aux   | Oui              |           |
|                                               | Mobile personnel        | (86413888457-                             | garanties          |                  |           |
|                                               | Email principal         | Consecutive Consecutive                   | complémentaires    |                  |           |
|                                               |                         |                                           |                    |                  |           |
|                                               | FORMULAIRE EN L         | IGNE                                      |                    |                  |           |
|                                               | hu                      | engary clange conflict clange to coneffic | <b>a</b>           |                  |           |
|                                               |                         | concertaione 1995/Tuti-contexcetti-conte- |                    |                  |           |
|                                               |                         | es and a                                  |                    |                  |           |
|                                               | PIÈCES JUSTIFICAT       | IVES                                      |                    |                  |           |
|                                               | Certificat médical tan  | nponné et signé                           | Manquante          |                  |           |
|                                               |                         | · •                                       |                    | J                |           |
|                                               |                         |                                           |                    |                  |           |
|                                               |                         |                                           |                    |                  |           |
|                                               |                         | FERMER MODIFIER REJETER L                 | LA DEMANDE ACCEPT  | ER LA DEMANDE    |           |
|                                               |                         |                                           |                    |                  |           |

Si tout est correct, on signe électroniquement cette demande. On coche la case « je certifie ... » puis on valide en bas de page.

| Control Control Contro |                         |                                                                                             |                               |                                                   | e 🔅 🗟 🔹 |
|----------------------------------------------------------------------------------------------------|-------------------------|---------------------------------------------------------------------------------------------|-------------------------------|---------------------------------------------------|---------|
|                                                                                                    |                         |                                                                                             |                               |                                                   |         |
| Saison 2020-2021 V                                                                                                    | Genre                   | Masculin                                                                                    | Voie - rue                    | 240000000000                                      | 0       |
| Ca toronto a secondaria                                                                                                    | Nom                     | CHANGEN !                                                                                   | Complément                    | (Prilarcirclisiet)                                |         |
|                                                                                                    | Prénom                  | signifier                                                                                   | Lieu-dit                      | :Proievolentileienti                              |         |
| Organisation                                                                                                    | Né(e) le                | c#5453-5988*                                                                                | Ville                         | ~###568817                                        |         |
| Licences V                                                                                                    | Ville de naissance      | chairtin carr                                                                               | Code postal                   | delitte                                           |         |
| Renouvellement                                                                                                    | Pays de naissance       | France                                                                                      | Pays de résidence             | France                                            |         |
| Demande                                                                                                    | Nationalité             | FR                                                                                          |                               |                                                   |         |
| Notifications                                                                                                    | Pays de nationalité     | France                                                                                      |                               |                                                   |         |
| Accords                                                                                                    |                         |                                                                                             |                               |                                                   |         |
| Anomalies                                                                                                    | ONTACT                  |                                                                                             | ASSURANCE                     |                                                   |         |
| Editions et extractions                                                                                                    | Téléphone domicile      | 085453884770                                                                                | Souscription aux              | Non                                               |         |
| Dématérialisées<br>Tiches d'inscription                                                                                                    | Mobile personnel        | 0000000000                                                                                  | complémentaires               |                                                   |         |
| Educateurs                                                                                                    | Email principal         | and construction of the second second                                                       |                               |                                                   |         |
| Compétitions                                                                                                    | ORMULAIRE EN LIG        | GNE                                                                                         |                               |                                                   |         |
| Autres clubs<br>Divers                                                                                                    | Url                     | international collicities and in<br>Constraints and Name (Coll Collicities<br>Second States | <b>B</b>                      |                                                   |         |
| P                                                                                                    | IÈCES ILISTIFICATI      | VES                                                                                         |                               |                                                   |         |
|                                                                                                    | Photo d'identité à jour | de la personne                                                                              | • •                           |                                                   |         |
|                                                                                                    | -                       | -                                                                                           |                               |                                                   |         |
| S                                                                                                    | IGNATURE ÉLECTR         | ONIQUE DU REPRÉSENTANT                                                                      |                               |                                                   |         |
|                                                                                                    |                         | Représentant habilité du club*                                                              | Vincent CALLOT                |                                                   |         |
|                                                                                                    | to contific que los in  | dometion fourset our la précente demande sinci                                              | i que les pièces fournies con | t overter et ensenant la remensabilité du club    |         |
|                                                                                                    |                         | nurmauuns rigurant sur la presente démandé ainsi                                            | que les pièces tournies sor   | it exactes et engagent la responsabilite du club, |         |
|                                                                                                    |                         | ANN                                                                                         | NULER                         |                                                   |         |
|                                                                                                    |                         |                                                                                             |                               |                                                   |         |

 Si les pièces sont incorrectes ou non fournies par le licencié, on clique sur Modifier pour fournir correctement la ou les pièces corrigées ou absentes.

| -                                            | •                      |                                                                                           |                   |                  | - o ×       |
|----------------------------------------------|------------------------|-------------------------------------------------------------------------------------------|-------------------|------------------|-------------|
| 🕞 💿 📾 https://foor2000/#file/2000P/extra_idx |                        |                                                                                           |                   | ✓ m d Rechercher | P - 💮 🏠 🐵 😊 |
| G Footclubs                                  |                        |                                                                                           |                   |                  |             |
| Footclubs                                    |                        |                                                                                           |                   |                  |             |
| Saison 2020-2021 V                           | Statut : Cont          | rôle à effectuer Nature : Renouvellement                                                  |                   |                  | ^           |
| Conganisation                                | VisserSident     Monax | Aoriséte) à signer                                                                        |                   |                  |             |
| Licences V<br>Liste                          | CIVILITÉ               |                                                                                           | ADRESSE           |                  |             |
| Renouvellement                               | Genre                  | Masculin                                                                                  | Voie - rue        | disessent        |             |
| Demande<br>Enviris niñera                    | Nom                    | :R34                                                                                      | Complément        |                  |             |
| Notifications                                | Prénom                 | sistie                                                                                    | Lieu-dit          |                  |             |
| Accords                                      | Né(e) le               | 2654588                                                                                   | Ville             | -FG888F          |             |
| Anomalies<br>Statistiques                    | Ville de naissance     | -34952 <sup>-1</sup>                                                                      | Code postal       | (SSMP            |             |
| Editions et extractions                      | Pays de naissance      | California California                                                                     | Pays de résidence | Sisana"          |             |
| Dématérialisées                              | Nationalité            | FR                                                                                        | ,                 |                  |             |
| Educateurs                                   | Pays de nationalité    | Côte D'Ivoire                                                                             |                   |                  |             |
| Autres clubs                                 | CONTACT                |                                                                                           | ASSURANCE         |                  |             |
| Divers                                       | Téléphone domicile     |                                                                                           | Souscription aux  | Oui              |             |
|                                              | Mobile personnel       | -45413858457                                                                              | garanties         |                  |             |
|                                              | Email principal        | sampletililii-patiese*                                                                    | complémentaires   |                  |             |
|                                              | FORMULAIRE EN LI       | GNE                                                                                       |                   |                  |             |
|                                              | In                     | olganisianat söllisisianatissaatia<br>Saasalisian Silöitet sädivettisiati<br>Silvadattiiv | Ċ.                |                  |             |
|                                              | PIÈCES JUSTIFICATI     | VES                                                                                       |                   |                  |             |
|                                              | Certificat médical tam | ponné et signé                                                                            | Manquante         |                  |             |
|                                              |                        |                                                                                           |                   |                  |             |
|                                              |                        | FERMER MODIFIER REJETER L                                                                 | A DEMANDE ACCEPT  | TER LA DEMANDE   | <b></b>     |

> Si on ne veut pas donner suite à une demande, on rejette cette demande.

| Contraction                             |                        |                                                                                  |                   | × ≜ Č Rechercher | - ଅ ×<br>ନ• ଉଚ୍ଚତି |
|-----------------------------------------|------------------------|----------------------------------------------------------------------------------|-------------------|------------------|--------------------|
| Footclubs                               |                        |                                                                                  |                   |                  |                    |
| Saison 2020-2021 V                      | Statut : Cont          | trôle à effectuer Nature : Renouvellement                                        |                   |                  | _                  |
|                                         |                        |                                                                                  |                   |                  |                    |
| Organisation                            |                        |                                                                                  |                   |                  |                    |
| Licences Y                              | CIVILITÉ               |                                                                                  | ADRESSE           |                  |                    |
| Renouvellement                          | Genre                  | Masculin                                                                         | Voie - rue        | disesse          |                    |
| Demande<br>Envois pièces                | Nom                    | -R54                                                                             | Complément        |                  |                    |
| Notifications                           | Prénom                 | sintie                                                                           | Lieu-dit          |                  |                    |
| Accords                                 | Né(e) le               | 200000                                                                           | Ville             | :#54M87          |                    |
| Statistiques                            | Ville de naissance     | -9659P                                                                           | Code postal       | c6564P           |                    |
| Editions et extractions                 | Pays de naissance      | chierRinker                                                                      | Pays de résidence | 1000             |                    |
| Dématérialisées<br>Tiches d'inscription | Nationalité            | FR                                                                               |                   |                  |                    |
| Educateurs                              | Pays de nationalité    | Côte D'Ivoire                                                                    |                   |                  |                    |
| Compétitions                            | ,                      |                                                                                  |                   |                  |                    |
| Autres clubs                            | CONTACT                |                                                                                  | ASSURANCE         |                  |                    |
| Divers                                  | Téléphone domicile     |                                                                                  | Souscription aux  | Oui              |                    |
|                                         | Mobile personnel       | -494-1988-1997                                                                   | garanties         |                  |                    |
|                                         | Email principal        | Sample Hills graft som                                                           | complementaires   |                  |                    |
|                                         | FORMULAIRE EN LI       | IGNE                                                                             |                   |                  |                    |
|                                         | Url                    | olganislanat cirflicislanationatio<br>Sanatislan SHHCt sidoodSisht<br>SHCathelis | ۵                 |                  |                    |
|                                         | PIÈCES JUSTIFICATI     | IVES                                                                             |                   |                  |                    |
|                                         | Certificat médical tam | iponné et signé                                                                  | Manquante         |                  |                    |
|                                         |                        | FERMER MODIFIER REJETER L                                                        | A DEMANDE ACCEPT  |                  | <br>0              |
|                                         |                        |                                                                                  |                   |                  | ~                  |

• <u>Comment initier une nouvelle demande</u>?

NOUVELLE DEMANDE (uniquement de façon dématérialisée) :

Footclubs/Saison 2025-2026/Menu/Licences/Dématérialisées/Nouvelle demande

| Footclubs                                                   |                                 |                     |                  |                                                                        |
|-------------------------------------------------------------|---------------------------------|---------------------|------------------|------------------------------------------------------------------------|
| Saison 2023-2024 V                                          | GESTION DES LICENCES DÉMATÉRIAI | LISÉES              | Ĵ.               | ?         (i)           Non autorisé(e) à signer           2023 - 2024 |
| Organisation<br>Licences ¥<br>Liste                         | Recherche / Liste               |                     | ( • ·            | NOUVELLE DEMANDE                                                       |
| Renouvellement<br>Demande<br>Envois pièces<br>Notifications | FILTRES                         |                     |                  | ^                                                                      |
| Accords                                                     | Nom                             | Prénom              | Genre            |                                                                        |
| Anomalies<br>Statistiques                                   | Saisissez le nom                | Saisissez le prénom | Tous les genres  | ~                                                                      |
| Dématérialisées                                             | Catégorie (Tous)                | Nature (Tous)       | Statut (Tous)    |                                                                        |
| Educateurs<br>Epreuves                                      | Toutes les catégories           | Toutes les natures  | Tous les statuts | ~                                                                      |
| Championnats & Coupes Epreuves Autres compétitions          | Étendre aux sous catégories     |                     |                  |                                                                        |
| Autres clubs<br>Divers                                      |                                 |                     | _                |                                                                        |
|                                                             |                                 |                     |                  |                                                                        |

> On sélectionne le type de licence souhaité

| Footclubs                         |                                             |             |
|-----------------------------------|---------------------------------------------|-------------|
| Saison 2023-2024 V                |                                             |             |
| 8007                              |                                             | 2023 - 2024 |
| Organisation<br>Licences Y        | Création d'un dossier de demande de licence |             |
| Liste                             |                                             |             |
| Renouvellement                    |                                             |             |
| Demande                           |                                             |             |
| Envois pièces                     | Type de licence *                           |             |
| Notifications                     | Sélectionner le type de licence             |             |
| Accords                           |                                             |             |
| Statistiques                      |                                             |             |
| Editions et extractions           |                                             |             |
| Dématérialisées                   |                                             |             |
| Educateurs                        |                                             |             |
| Epreuves<br>Championnats & Coupes |                                             |             |
| Epreuves                          |                                             |             |
| Autres compétitions               |                                             |             |
| Divorc                            |                                             |             |
| Divers                            |                                             |             |

> On choisit le type de pratique souhaité

| Footclubs                                                            |                                |                                  |                                             |
|----------------------------------------------------------------------|--------------------------------|----------------------------------|---------------------------------------------|
| Saison 2023-2024 V                                                   | GESTION DES LICENCES DÉMATÉRIA | LISÉES                           | (\$ Non autorisé(e) à signer<br>2023 - 2024 |
| Organisation<br>Licences ¥<br>Liste                                  | Création d'un dossier de d     | lemande de licence               |                                             |
| Renouvellement<br>Demande<br>Envois pièces<br>Notifications          | Type de licence *              | Type de pratique *               |                                             |
| Accords<br>Anomalies<br>Statistiques                                 | Joueur(se)                     | Selectionner le type de pratique |                                             |
| Editions et extractions<br>Dématérialisées<br>Educateurs<br>Epreuves |                                |                                  |                                             |
| Championnats & Coupes Epreuves Autres compétitions Autres clubs      |                                |                                  |                                             |
| Divers                                                               |                                |                                  |                                             |

> On saisit les coordonnées du licencié puis on valide en bas de page

| Footclubs                                                                                             |                                                                       | à.                                     |                                     |                 |         |
|----------------------------------------------------------------------------------------------------|-----------------------------------------------------------------------|----------------------------------------|-------------------------------------|-----------------|---------|
| 8<br>8 0 0 0                                                                                          | BESTION DES LICENCES DÉMATÉRIALISÉES                                  |                                        |                                     |                 |         |
| Organisation<br>Licence v<br>Liste                                                                    | Type de licence *                                                     | Type de pratique *                     |                                     |                 |         |
| Demande<br>Envois pièces<br>Notifications                                                             |                                                                       |                                        |                                     |                 |         |
| Accesis<br>Accesis<br>Batelopus<br>Editors as extraction<br>Omnetications<br>Educations<br>Educations | NOUVELLE DEMANDE DE LICENCE JOUEUR(SE)<br>Genre* • Masculin O Féminin | Brénom *                               |                                     | Néfe) la *      |         |
| Changionnats & Coupes<br>Eprecives                                                                    | Nom                                                                   | Prenom *                               |                                     | Ne(e) le        | <b></b> |
| Autres competences Autres clubs Divers                                                                | Ville de naissance *                                                  | Pays de naissance *                    |                                     |                 |         |
|                                                                                                    | lile                                                                  | France                                 | <b>~</b> )                          |                 |         |
|                                                                                                    | Nationalité * 💿 FR 🔵 ETR                                              | Pays de nationalité *                  |                                     |                 |         |
|                                                                                                    |                                                                       | France                                 | •                                   |                 |         |
|                                                                                                    | Si le joueur vient d'un club étranger, cochez cette case              |                                        |                                     |                 |         |
|                                                                                                    | Si le joueur vient d'un club étranger cette saison ou la              | saison dernière, merci de faire une de | emande de changement de club (non d | ématérialisée). |         |
|                                                                                                    | Si le joueur habite à l'étranger, cochez cette case                   |                                        |                                     |                 |         |
|                                                                                                    | Email *                                                               |                                        | Confirmation de l'email *           |                 |         |
|                                                                                                    |                                                                       |                                        |                                     |                 |         |
|                                                                                                    |                                                                       |                                        |                                     |                 |         |
|                                                                                                    |                                                                       |                                        |                                     | ANNULER         | VALIDER |

<u>1<sup>ère</sup> possibilité</sub> : On sélectionne la personne que le logiciel nous propose si le licencié a déjà obtenu une licence par le passé puis on valide en bas de page</u>

| Foot <b>clubs</b>                                                                     |                                                      |                                                                       |                                                                             | <u>,</u>                                                                       |                                            |
|---------------------------------------------------------------------------------------|------------------------------------------------------|-----------------------------------------------------------------------|-----------------------------------------------------------------------------|--------------------------------------------------------------------------------|--------------------------------------------|
| Salson 2023-2024 V                                                                    |                                                      | ES DÉMATÉRIALISÉES                                                    |                                                                             |                                                                                | () Non autorisé(e) à signer<br>2023 - 2024 |
| Organisation<br>Licences ¥<br>Liste                                                   | Création d'un dos                                    | ssier de deman                                                        | de de licence                                                               |                                                                                |                                            |
| Renouvellement<br>Demande<br>Envois pièces<br>Notifications<br>Accords                | Type de licence * Joueur(se)                         | <b>v</b> )                                                            | Type de pratique *                                                          | •)                                                                             |                                            |
| Anomalies<br>Statistiques<br>Editions et extractions<br>Dématérialisées<br>Educateurs | NOUVELLE DEMANDE DE LICE                             | NCE JOUEUR(SE)                                                        |                                                                             |                                                                                |                                            |
| Epreuves<br>Championnats & Coupes<br>Epreuves<br>Autres compétitions                  | Les personnes qui corres<br>Si aucune personne ne co | oondent aux critères saisis sont<br>rrespond aux critères saisies, il | listées ci-dessous. Il faut sélectio<br>faut cliquer sur le bouton "Créer i | nner celle dont les informations correspondent au l<br>une nouvelle personne". | icencié.                                   |
| Autres clubs<br>Divers                                                                | NOM Prénom                                           | Né(e) le                                                              | Lieu de naissance                                                           | Dernière licence                                                               |                                            |
|                                                                                       |                                                      |                                                                       | ii e                                                                        | 1-)                                                                            | Ģ                                          |
|                                                                                       |                                                      |                                                                       |                                                                             | Ou                                                                             |                                            |
|                                                                                       |                                                      |                                                                       | (+) CREER UNE                                                               | NOUVELLE PERSONNE                                                              |                                            |
|                                                                                       |                                                      |                                                                       |                                                                             |                                                                                | ANNULER                                    |

2ème possibilité : On clique sur la case « + Créer une nouvelle personne » si le licencié n'a jamais obtenu de licence par le passé puis on valide en bas de page

| Footclubs                                                               |                                                   |                                   |                                                                           |                                                                               |                                            |
|-------------------------------------------------------------------------|---------------------------------------------------|-----------------------------------|---------------------------------------------------------------------------|-------------------------------------------------------------------------------|--------------------------------------------|
| Saison 2023-2024 ▼<br>3 8 8 8 8 8 8 8 8 8 8 8 8 8 8 8 8 8 8             | GESTION DES LICEN                                 | CES DÉMATÉRIALISÉES               |                                                                           |                                                                               | () Kon autorisé(e) à signer<br>2023 - 2024 |
| Organisation<br>Licences v                                              | Création d'un do                                  | ssier de deman                    | de de licence                                                             |                                                                               |                                            |
| Renouvellement<br>Demande<br>Envols pièces<br>Notifications             | Type de licence *<br>Joueur(se)                   | ~                                 | Type de pratique *                                                        | ~)                                                                            |                                            |
| Anomalies<br>Statistiques<br>Editions et extractions<br>Dématérialisées |                                                   |                                   |                                                                           |                                                                               |                                            |
| Educateurs<br>Epreuves<br>Championnats & Coupes<br>Epreuves             | Les personnes qui corre     Si aucune personne ne | spondent aux critères saisis sont | listées ci-dessous, II faut sélectic<br>faut cliquer sur le bouton "Créer | onner celle dont les informations correspondent au<br>une nouvelle personne". | licencié.                                  |
| Autres clubs Divers                                                     | NOM Prénom                                        | Né(e) le                          | Lieu de naissance                                                         | Dernière licence                                                              |                                            |
|                                                                         | Sector Sector                                     | 10000                             | *                                                                         |                                                                               | Ģ                                          |
|                                                                         |                                                   |                                   |                                                                           | Ou                                                                            |                                            |
|                                                                         |                                                   |                                   |                                                                           | E NOUVELLE PERSONNE                                                           |                                            |
|                                                                         |                                                   |                                   |                                                                           |                                                                               | ANNULER                                    |

On retrouve ensuite le licencié dans la rubrique Dématérialisées avec le statut « Prise de contact »

| Foot <b>clubs</b>                                           |                         |                    |        |                  |                  |                 |                                         |
|-------------------------------------------------------------|-------------------------|--------------------|--------|------------------|------------------|-----------------|-----------------------------------------|
| Salson 2023-2024 V                                          |                         | NCES DÉMATÉRIALISÉ | ES     |                  |                  |                 | Non autoriséle) à signer<br>2023 - 2024 |
| Organisation<br>Licences Y                                  | Recherche / Lis         | te                 |        |                  |                  |                 | NOUVELLE DEMANDE                        |
| Liste<br>Renouvellement<br>Demande<br>Envois pièces         | FILTRES                 |                    |        |                  |                  |                 | ~                                       |
| Notifications                                               | Nom                     |                    | Prénon | 1                |                  | Genre           |                                         |
| Accords<br>Anomalies                                        | Saisissez le nom        |                    | Saisis | ez le prénom     |                  | Tous les genres | <ul> <li>)</li> </ul>                   |
| Statistiques<br>Editions et extractions<br>Dématérialisées  | Catégorie (Tous)        |                    | Nature | (Tous)           |                  | Statut (Tous)   |                                         |
| Educateurs<br>Epreuves<br>Championnats & Coupes<br>Epreuves | Étendre aux sous catégo | ries               |        | ind induires     |                  | 1005165310103   |                                         |
| Autres compétitions<br>Autres clubs<br>Divers               |                         |                    |        |                  |                  |                 |                                         |
|                                                             | <u>30 RÉSULTAT(S)</u>   |                    |        |                  |                  |                 | télécharger                             |
|                                                             | NOM Prénom V            | Sous-catégorie     | Туре   | Nature           | Statut           | Email           | Date de modification 🗸                  |
|                                                             | Seal Sour               | Libre / Vétéran    | Joueur | Nouvelle demande | Prise de contact | -               | 08/04/2024 à 16:10                      |

Une fois que le licencié a répondu à son mail d'inscription, comme pour les Renouvellements, on clique sur le petit œil au bout de la ligne du licencié qui nous intéresse car son statut est passé en « Contrôle à effectuer » (Menu/Licences/Dématérialisées/Rechercher/clic)

| Footclube -             |                                         |                                  |        |                                                                                                    |                              | ≜¢ R | chercher             |      | <b>ଅ -</b><br>ଜ ଇ<br>- ସ |
|-------------------------|-----------------------------------------|----------------------------------|--------|----------------------------------------------------------------------------------------------------|------------------------------|------|----------------------|------|--------------------------|
| Footclubs               |                                         |                                  |        |                                                                                                    |                              |      |                      |      |                          |
| Saison 2020-2021 V      |                                         |                                  | DEMAN  |                                                                                                    | EN LIGNE                     |      |                      |      |                          |
| 🕄 <sub>V</sub>          |                                         |                                  | DEMAN  | DE DE LICENCE I                                                                                                    |                              |      |                      |      |                          |
| 8 8 7 2                 |                                         |                                  |        |                                                                                                    |                              |      |                      |      |                          |
| Organisation            |                                         | Nom                              |        | Préno                                                                                                    | m                            |      |                      |      |                          |
| Licences 👻              |                                         |                                  |        |                                                                                                    |                              |      |                      |      |                          |
| Liste                   |                                         | Catégorie (To                    | us)    | - Eter                                                                                                    | dre aux sous catégories      |      |                      |      |                          |
| Demande                 |                                         |                                  |        |                                                                                                    |                              |      |                      |      |                          |
| Envois pièces           |                                         | Nature (Tou                      | 5)     | •                                                                                                    | Statut (Tous)                |      | •                    |      |                          |
| Notifications           |                                         | 6 (T-                            |        |                                                                                                    |                              |      |                      |      |                          |
| Anomalies               |                                         | Genre (Tous                      | \$)    | •                                                                                                    |                              |      |                      |      |                          |
| Statistiques            |                                         |                                  |        |                                                                                                    |                              |      |                      |      |                          |
| Editions et extractions |                                         |                                  | 38 RÉS |                                                                                                    |                              |      |                      |      |                          |
| Dematerialisées         |                                         |                                  | DO HES | 02111(0)                                                                                                    |                              |      | RECHERO              | CHER |                          |
| Educateurs              |                                         |                                  |        |                                                                                                    |                              |      | Date de modification |      |                          |
| Compétitions            | Nom 🛦                                   | Sous-catégorie                   | Туре   |                                                                                                    |                              |      |                      |      |                          |
| Autres clubs            | - 2014 Austrie                          | Libre / U19 (- 19 ans)           | Joueur | Renouvellement                                                                                                    | Contrôle à effectuer         | lu   | 06/12/20 à 17:22:52  | o    |                          |
| Divers                  | 1.000                                   | cubic) ors (- rs uns)            | Poueur | The source of the source of th |                              | 10   | CONTRACTO O TRACESC  | •    |                          |
|                         | Genetion 19 Spaine                      | Libre / Senior                   | Joueur | Renouvellement                                                                                                    | En attente signature<br>club | lu   | 20/09/20 à 09:35:16  | 0    |                          |
|                         | المعاد الكافر أكلك                      | Libre / U19 (- 19 ans)           | Joueur | Renouvellement                                                                                                    | En attente signature         | lu   | 25/08/20 à 06:03:50  | 0    |                          |
|                         |                                         |                                  |        |                                                                                                    | club                         |      |                      |      |                          |
|                         | .0005609535855                          | Libre / Senior                   | Joueur | Renouvellement                                                                                                    | En attente signature<br>club |      | 15/08/20 à 15:54:06  | 0    |                          |
|                         | :1988/015depierr                        | Libre / U16 (- 16 ans)           | Joueur | Renouvellement                                                                                                    | Prise de contact             |      | 14/08/20 à 13:23:32  | 0    |                          |
|                         | communie                                | Libre / U19 (- 19 ans)           | Joueur | Renouvellement                                                                                                    | En attente signature<br>club |      | 05/07/20 à 12:32:46  | 0    |                          |
|                         | :0598745asie                            | Libre / Senior U20 (- 20<br>ans) | Joueur | Renouvellement                                                                                                    | Prise de contact             |      | 05/06/20 à 05:39:46  | o    |                          |
|                         | 1858851-5issier                         | Libre / Senior                   | Joueur | Renouvellement                                                                                                    | Prise de contact             |      | 04/06/20 à 15:59:40  | 0    |                          |
|                         | 188865 stantier                         | Libre / Senior                   | Joueur | Renouvellement                                                                                                    | Prise de contact             |      | 04/06/20 à 15:59:40  | 0    |                          |
|                         | 100000000000000000000000000000000000000 | Libre / US (- 8 ans)             | loueur | Renouvellement                                                                                                    | Prise de contact             |      | 04/06/20 à 15:59:39  | 0    |                          |

> On vérifie les éventuelles pièces fournies avant d'accepter la demande

| 🗲 💿 📾 https://toot2000.fff.de/F2000P/extra_ide |                                                                                           |                   | + ≜ ₫          | - B ×<br>の会命の |
|------------------------------------------------|-------------------------------------------------------------------------------------------|-------------------|----------------|---------------|
| 😝 Footclubs - 🚬 🚬                              |                                                                                           |                   |                |               |
| Footclubs                                      |                                                                                           |                   |                |               |
| Saison 2020-2021 V Statut :                    | Contrôle à effectuer Nature : Renouvellement                                              |                   |                | ^             |
|                                                | Non autoriséle) à signer                                                                  |                   |                |               |
| Ucences V<br>Licences V<br>Licences CIVILITÉ   |                                                                                           | ADRESSE           |                |               |
| Renouvellement Genire                          | Masculin                                                                                  | Voie - rue        | disanament.    |               |
| Demande                                        | 25an                                                                                      | Complément        |                |               |
| Envois pièces<br>Notifications Prénom          | Gentler .                                                                                 | Lieu-dit          |                |               |
| Accords Né(e) le                               | 20-04-080                                                                                 | Ville             | -15-0002       |               |
| Anomalies                                      | (Select)                                                                                  | Code postal       | 54 (Mage)      |               |
| Statistiques Ville de haissand                 | e areas                                                                                   | Code postal       | 00000          |               |
| Dématérialisées Pays de naissanc               | e Searchieten                                                                             | Pays de résidence | France         |               |
| Fiches d'inscription Nationalité               | FR                                                                                        |                   |                |               |
| Educateurs Pays de national                    | ité Côte D'Ivoire                                                                         |                   |                |               |
| Competitions CONTACT                           |                                                                                           | ACCURANCE         |                |               |
| Divers                                         |                                                                                           | ASSURANCE         |                |               |
| Téléphone domi                                 | cile                                                                                      | Souscription aux  | Oui            |               |
| Mobile personne                                | A CARACTER CARACTER                                                                       | garanties         |                |               |
| Email principal                                | Complete Company Comp                                                                     | comprententanes   |                |               |
| FORMULAIRE E                                   | IN LIGNE                                                                                  |                   |                |               |
| UI                                             | interretaria de la construcción<br>Constructor de 1999 de la construcción<br>Statustation | ۵                 |                |               |
| PIÈCES JUSTIFI                                 | CATIVES                                                                                   |                   | 1              |               |
| Certificat médica                              | al tamponné et signé                                                                      | Manquante         |                |               |
|                                                |                                                                                           |                   | -              |               |
|                                                |                                                                                           |                   |                |               |
|                                                | FERMER MODIFIER REJETER L                                                                 | A DEMANDE ACCEPT  | TER LA DEMANDE |               |
|                                                |                                                                                           |                   |                | *             |

Si tout est correct, on signe électroniquement cette demande. On coche la case « je certifie ... » puis on valide en bas de page.

| Control Control Contro |                         |                                                                                               |                               |                                                   | e 🔅 🗟 🔹 |
|----------------------------------------------------------------------------------------------------|-------------------------|-----------------------------------------------------------------------------------------------|-------------------------------|---------------------------------------------------|---------|
|                                                                                                    |                         |                                                                                               |                               |                                                   |         |
| Saison 2020-2021 V                                                                                                    | Genre                   | Masculin                                                                                      | Voie - rue                    | 240000000000                                      | 0       |
| Ca toronto a secondaria                                                                                                    | Nom                     | CHANGEN !                                                                                     | Complément                    | (Prilarcirclisiet)                                |         |
|                                                                                                    | Prénom                  | signifier                                                                                     | Lieu-dit                      | :Proievolentileienti                              |         |
| Organisation                                                                                                    | Né(e) le                | c#5453-5988*                                                                                  | Ville                         | ~###568817                                        |         |
| Licences V                                                                                                    | Ville de naissance      | chairtin carr                                                                                 | Code postal                   | delitte                                           |         |
| Renouvellement                                                                                                    | Pays de naissance       | France                                                                                        | Pays de résidence             | France                                            |         |
| Demande                                                                                                    | Nationalité             | FR                                                                                            |                               |                                                   |         |
| Notifications                                                                                                    | Pays de nationalité     | France                                                                                        |                               |                                                   |         |
| Accords                                                                                                    |                         |                                                                                               |                               |                                                   |         |
| Anomalies                                                                                                    | ONTACT                  |                                                                                               | ASSURANCE                     |                                                   |         |
| Editions et extractions                                                                                                    | Téléphone domicile      | 085453884770                                                                                  | Souscription aux              | Non                                               |         |
| Dématérialisées<br>Tiches d'inscription                                                                                                    | Mobile personnel        | 0000049475540                                                                                 | complémentaires               |                                                   |         |
| Educateurs                                                                                                    | Email principal         | and construction of the second second                                                         |                               |                                                   |         |
| Compétitions                                                                                                    | ORMULAIRE EN LIG        | GNE                                                                                           |                               |                                                   |         |
| Autres clubs<br>Divers                                                                                                    | Url                     | international collicities and in<br>Constraints and Name (Coll and Science<br>Scientification | <b>B</b>                      |                                                   |         |
| P                                                                                                    | IÈCES ILISTIFICATI      | VES                                                                                           |                               |                                                   |         |
|                                                                                                    | Photo d'identité à jour | de la personne                                                                                | • •                           |                                                   |         |
|                                                                                                    | -                       | -                                                                                             |                               |                                                   |         |
| S                                                                                                    | IGNATURE ÉLECTR         | ONIQUE DU REPRÉSENTANT                                                                        |                               |                                                   |         |
|                                                                                                    |                         | Représentant habilité du club*                                                                | Vincent CALLOT                |                                                   |         |
|                                                                                                    | to contific que los in  | dometion fourset our la précente demande sinci                                                | i que les pièces fournies con | t overter et ensenant la remensabilité du club    |         |
|                                                                                                    |                         | nurmauuns rigurant sur la presente démandé ainsi                                              | que les pièces tournies sor   | it exactes et engagent la responsabilite du club, |         |
|                                                                                                    |                         | ANN                                                                                           | NULER                         |                                                   |         |
|                                                                                                    |                         |                                                                                               |                               |                                                   |         |

 Si les pièces sont incorrectes ou non fournies par le licencié, on clique sur Modifier pour fournir correctement la ou les pièces corrigées ou absentes.

| -                                            | •                      |                                                                                           |                   |                  | - o ×       |
|----------------------------------------------|------------------------|-------------------------------------------------------------------------------------------|-------------------|------------------|-------------|
| 🕞 💿 📾 https://foor2000/#file/2000P/extra_idx |                        |                                                                                           |                   | ✓ m d Rechercher | P - 💮 🏠 🐵 😊 |
| G Footclubs                                  |                        |                                                                                           |                   |                  |             |
| Footclubs                                    |                        |                                                                                           |                   |                  |             |
| Saison 2020-2021 V                           | Statut : Cont          | rôle à effectuer Nature : Renouvellement                                                  |                   |                  | ^           |
| Conganisation                                | VisserSident     Monax | Aoriséte) à signer                                                                        |                   |                  |             |
| Licences V<br>Liste                          | CIVILITÉ               |                                                                                           | ADRESSE           |                  |             |
| Renouvellement                               | Genre                  | Masculin                                                                                  | Voie - rue        | disessent        |             |
| Demande<br>Enviris niñera                    | Nom                    | :R34                                                                                      | Complément        |                  |             |
| Notifications                                | Prénom                 | sistie                                                                                    | Lieu-dit          |                  |             |
| Accords                                      | Né(e) le               | 265H3H2                                                                                   | Ville             | -FG888F          |             |
| Anomalies<br>Statistiques                    | Ville de naissance     | -34952 <sup>-1</sup>                                                                      | Code postal       | (SSMP            |             |
| Editions et extractions                      | Pays de naissance      | California California                                                                     | Pays de résidence | sisana"          |             |
| Dématérialisées                              | Nationalité            | FR                                                                                        | ,                 |                  |             |
| Educateurs                                   | Pays de nationalité    | Côte D'Ivoire                                                                             |                   |                  |             |
| Autres clubs                                 | CONTACT                |                                                                                           | ASSURANCE         |                  |             |
| Divers                                       | Téléphone domicile     |                                                                                           | Souscription aux  | Oui              |             |
|                                              | Mobile personnel       | -45413858457                                                                              | garanties         |                  |             |
|                                              | Email principal        | sampletilili gention*                                                                     | complémentaires   |                  |             |
|                                              | FORMULAIRE EN LI       | GNE                                                                                       |                   |                  |             |
|                                              | In                     | olganisianat söllisisianatissaatia<br>Saasalisian Silöitet sädivettisiati<br>Silvadattiiv | Ċ.                |                  |             |
|                                              | PIÈCES JUSTIFICATI     | VES                                                                                       |                   |                  |             |
|                                              | Certificat médical tam | ponné et signé                                                                            | Manquante         |                  |             |
|                                              |                        |                                                                                           |                   |                  |             |
|                                              |                        | FERMER MODIFIER REJETER L                                                                 | A DEMANDE ACCEPT  | TER LA DEMANDE   | <b></b>     |

> Si on ne veut pas donner suite à une demande, on rejette cette demande.

| C C Ktps://foot2000 Mf.dr/F2000P/extra_idx            |                                                           |                                                                                         |                                                  | "                                                                                                    | - ロ ×<br>の会感。 |
|-------------------------------------------------------|-----------------------------------------------------------|-----------------------------------------------------------------------------------------|--------------------------------------------------|----------------------------------------------------------------------------------------------------|---------------|
| Footclubs                                             |                                                           |                                                                                         |                                                  |                                                                                                    |               |
| Saison 2020-2021 V                                    | Statut : Cont                                             | rôle à effectuer Nature : Renouvellement                                                |                                                  |                                                                                                    | ^             |
| Construction                                          | • Constraint • Non a                                      | norisé(s) à signer.                                                                     |                                                  |                                                                                                    |               |
| Licences v<br>Liste                                   | CIVILITÉ                                                  |                                                                                         | ADRESSE                                          |                                                                                                    |               |
| Renouvellement Demande Envois pièces                  | Nom                                                       | Masculin                                                                                | Voie - rue<br>Complément                         | de concentration de la concentration de la con |               |
| Notifications<br>Accords                              | Prénom<br>Né(e) le                                        | simie<br>sinie                                                                          | Lieu-dit<br>Ville                                | 2758HBF                                                                                                    |               |
| Statistiques<br>Editions et extractions               | Ville de naissance<br>Pays de naissance                   | sikkii<br>Sikkii                                                                        | Code postal<br>Pays de résidence                 | -5580°<br>-55800                                                                                                    |               |
| Dématérialisées<br>Fiches d'inscription<br>Educateurs | Nationalité<br>Pars de pationalité                        | FR<br>Côte D'hvoire                                                                     |                                                  |                                                                                                    |               |
| Compétitions Autres clubs                             | CONTACT                                                   | Cote D Holle                                                                            | ASSURANCE                                        |                                                                                                    |               |
| Divers                                                | Téléphone domicile<br>Mobile personnel<br>Email principal |                                                                                         | Souscription aux<br>garanties<br>complémentaires | Oui                                                                                                    |               |
|                                                       | FORMULAIRE EN LI                                          | GNE                                                                                     |                                                  |                                                                                                    |               |
|                                                       | InU                                                       | intervisionet conflictionentissendor<br>Sameristane MMCC dodo-etcl-dodi-<br>Micadafilio | <b>D</b>                                         |                                                                                                    |               |
|                                                       | PIÈCES JUSTIFICATI                                        | VES                                                                                     | Manquante                                        |                                                                                                    |               |
|                                                       | Certificat médical tam                                    | ponné et signé                                                                          | a manana malamana a galiti                       |                                                                                                    |               |
|                                                       |                                                           | FERMER MODIFIER REJETER L                                                               | A DEMANDE                                        | ER LA DEMANDE                                                                                                    |               |
|                                                       |                                                           |                                                                                         |                                                  |                                                                                                    | ÷             |

# • <u>Comment saisir un changement de club</u>?

CHANGEMENT DE CLUB (uniquement de façon dématérialisée) :

Footclubs/Saison 2025-2026/Menu/Licences/Dématérialisées/Nouvelle demande

| Foot <b>clubs</b>                                                                    |                                |                     | 8                |                                         |
|--------------------------------------------------------------------------------------|--------------------------------|---------------------|------------------|-----------------------------------------|
| Saison 2023-2024 V                                                                   | GESTION DES LICENCES DÉMATÉRIA | LISÉES              |                  | الم الم الم الم الم الم الم الم الم الم |
| Organisation<br>Licences ¥<br>Liste                                                  | Recherche / Liste              |                     |                  | NOUVELLE DEMANDE                        |
| Renouvellement<br>Demande<br>Envois pièces<br>Notifications                          | FILTRES                        |                     |                  | ^                                       |
| Accords                                                                              | Nom                            | Prénom              | Genre            |                                         |
| Anomalies<br>Statistiques                                                            | Saisissez le nom               | Saisissez le prénom | Tous les genres  | ~                                       |
| Editions et extractions<br>Dématérialisées                                           | Catégorie (Tous)               | Nature (Tous)       | Statut (Tous)    |                                         |
| Educateurs                                                                           | Toutes les catégories V        | Toutes les natures  | Tous les statuts | ~                                       |
| Epreuves<br>Championnats & Coupes<br>Epreuves<br>Autres compétitions<br>Autres clubs | Étendre aux sous catégories    |                     |                  |                                         |
| Divers                                                                               |                                |                     |                  |                                         |

> On sélectionne le type de licence souhaité

| Footclubs                                       |                                             |                                         |
|-------------------------------------------------|---------------------------------------------|-----------------------------------------|
| Saison 2023-2024 V                              | Gestion des licences dématérialisées        | Non autorisé(e) à signer<br>2023 - 2024 |
| Organisation<br>Licences ¥<br>Liste             | Création d'un dossier de demande de licence |                                         |
| Renouvellement<br>Demande<br>Envois pièces      | Type de licence *                           |                                         |
| Notifications<br>Accords<br>Anomalies           | Sélectionner le type de licence             |                                         |
| Statistiques<br>Editions et extractions         |                                             |                                         |
| Educateurs<br>Epreuves<br>Championnats & Coupes |                                             |                                         |
| Epreuves<br>Autres compétitions<br>Autres clubs |                                             |                                         |
| Divers                                          |                                             |                                         |

> On choisit le type de pratique souhaité

| Footclubs                                                       |                                      |                               |                                                                            |
|-----------------------------------------------------------------|--------------------------------------|-------------------------------|----------------------------------------------------------------------------|
| Saison 2023-2024 V                                              | GESTION DES LICENCES DÉMATÉRIALISÉES | 1                             | Image: Second state         Non autorisé(e) à signer           2023 - 2024 |
| Organisation<br>Licences ¥<br>Liste                             | Création d'un dossier de demai       | nde de licence                |                                                                            |
| Renouvellement<br>Demande<br>Envois pièces<br>Notifications     | Type de licence * Type o             | le pratique *                 |                                                                            |
| Accords<br>Anomalies<br>Statistiques                            | (Jonenulae)                          | cuorinier le type de pratique |                                                                            |
| Dématérialisées<br>Educateurs<br>Epreuves                       |                                      |                               |                                                                            |
| Championnats & Coupes Epreuves Autres compétitions Autres clubs |                                      |                               |                                                                            |
| Divers                                                          |                                      |                               |                                                                            |

> On saisit les coordonnées du licencié et on valide en bas de page

| State   State   State </th <th>Saisen 2023-2024 V</th> <th>GESTION DES LICENCES DÉMATÉRIAI</th> <th>LISÉES</th> <th></th> <th></th> <th>لُمُ (؟) الم autorisé(e) à si 2023 - 2024</th> | Saisen 2023-2024 V                                                           | GESTION DES LICENCES DÉMATÉRIAI                                       | LISÉES                              |                                                |                    | لُمُ (؟) الم autorisé(e) à si 2023 - 2024 |
|----------------------------------------------------------------------------------------------------|------------------------------------------------------------------------------|-----------------------------------------------------------------------|-------------------------------------|------------------------------------------------|--------------------|-------------------------------------------|
| Number   Anonia   Anonia   Statemannia   Constructional   Constructional                                                                                                    | ganitation<br>Easter<br>Liste<br>Benoyullisment<br>Demande<br>Envis pieces   | Type de licence *<br>Joureur(se)                                      | Type de pratiqu<br>Libre            | ю*<br>У                                        |                    |                                           |
| Mon* Prémon*   Mon* Prémon*   Mon* Prémon*   Ville de raissance*   Uile de raissance*   Uile de raissance*   Bas   Pays de naissance*   Die joueur vient d'un club étranger, cochez cette case   Is le joueur vient d'un club étranger, cochez cette case   Is le joueur vient d'un club étranger, cochez cette case   Is le joueur vient d'un club étranger, cochez cette case   Is le joueur vient d'un club étranger, cochez cette case   Is le joueur vient d'un club étranger, cochez cette case                                                                                                    | ofications<br>ords<br>fistiques<br>distiques<br>matérialsées<br>matérialsées | NOUVELLE DEMANDE DE LICENCE JOUEUR(SE)<br>Genre* • Masculin - Feminin |                                     |                                                |                    |                                           |
|                                                                                                    | ves.<br>Hennets & Coupes                                                     | Nom *                                                                 | Prénom *                            |                                                | Né(e) le *         |                                           |
|                                                                                                    | res<br>complitions                                                           |                                                                       |                                     |                                                | 200000             | <b>a</b>                                  |
| Image: Sile joueur vient d'un dub étranger, cochez cette case         Image: Sile joueur vient d'un dub étranger, cochez cette case         Image: Sile joueur vient d'un dub étranger, cochez cette case         Image: Sile joueur vient d'un dub étranger, cochez cette case         Image: Sile joueur vient d'un dub étranger, cochez cette case         Image: Sile joueur vient d'un dub étranger, cochez cette case         Image: Sile joueur vient d'un dub étranger, cochez cette case         Image: Sile joueur vient d'un dub étranger, cochez cette case         Image: Sile joueur vient d'un dub étranger, cochez cette case         Image: Sile joueur vient d'un dub étranger, cochez cette case                                                                                                    | clubs                                                                        | Ville de naissance *                                                  | Pays de naissar                     | nce *                                          |                    |                                           |
| Pays de nationalité *     FR     ETR       Pays de nationalité *     France         Si le joueur vient d'un dub étranger, cochez cette case         Si le joueur vient d'un dub étranger, cochez cette case         Si le joueur vient d'un dub étranger, cochez cette case         Si le joueur vient d'un dub étranger, cochez cette case         Si le joueur vient d'un dub étranger, cochez cette case         Email*     Confirmation de femail *                                                                                                    |                                                                              | Ille                                                                  | France                              | <b>~</b> )                                     |                    |                                           |
| <ul> <li>si le joueur vient d'un dub étranger, cochez cette case</li> <li>si le joueur vient d'un dub étranger cette saison ou la saison dernière, merci de faire une demande de changement de club (non dématérialisée).</li> <li>si le joueur habite à l'étranger, cochez cette case</li> <li>Email * Confirmation de l'email *</li> </ul>                                                                                                    |                                                                              | Nationalité * 💿 FR 🔵 ETR                                              | Pays de nationa                     | slité *                                        |                    |                                           |
| Si le joueur vient d'un dub êtranger cette saison ou la saison dernière, merci de faire une demande de changement de club (non dématérialisée).     Si le joueur habite à l'étranger, cochez cette case     Email *     Confirmation de l'email *                                                                                                    |                                                                              | Si le joueur vient d'un club étranger, cochez cette                   | e case                              |                                                |                    |                                           |
| Si le joueur habite à l'étranger, cochez cette case Email * Confirmation de l'email *                                                                                                    |                                                                              | Si le joueur vient d'un club étranger cette sais                      | son ou la saison dernière, merci de | e faire une demande de changement de club (nor | n dématérialisée). |                                           |
| Email * Confirmation de l'email *                                                                                                    |                                                                              | Si le joueur habite à l'étranger, cochez cette case                   |                                     |                                                |                    |                                           |
|                                                                                                    |                                                                              | Email *                                                               |                                     | Confirmation de l'email *                      |                    |                                           |
|                                                                                                    |                                                                              |                                                                       |                                     |                                                |                    |                                           |

> On clique sur le licencié proposé par Footclubs

| Foot <b>clubs</b>                                                                                                    |                                                                           |                                                                                               |                                                                                |                                                                                    |                                                  |
|----------------------------------------------------------------------------------------------------|---------------------------------------------------------------------------|-----------------------------------------------------------------------------------------------|--------------------------------------------------------------------------------|------------------------------------------------------------------------------------|--------------------------------------------------|
| Saison 2023-2024 V                                                                                                    | GESTION DES LICEN                                                         | ICES DÉMATÉRIALISÉES                                                                          |                                                                                |                                                                                    | الله (٢) الم الم الم الم الم الم الم الم الم الم |
| Organisation<br>Licences ¥<br>Liste                                                                                                | Création d'un do                                                          | ossier de deman                                                                               | de de licence                                                                  |                                                                                    |                                                  |
| Renouvellement<br>Demande<br>Envois pièces<br>Notifications<br>Accorde<br>Anomalies                                                | Type de licence *<br>Joueur(se)                                           | ×)                                                                                            | Type de pratique *                                                             | ×                                                                                  |                                                  |
| Statistiques<br>Editions et extractions<br>Dématérialisées<br>Educateurs<br>Chargoonnes & Coupes<br>Epreurves<br>Aures complements | NOUVELLE DEMANDE DE LI<br>Les personnes qui corr<br>Si aucune personne ne | CENCE JOUEUR(SE)<br>espondent aux critères saisis sont<br>correspond aux critères saisies, il | listées ci-dessous. Il faut sélectionn<br>faut cliquer sur le bouton "Créer un | er celle dont les informations correspondent au licencié.<br>e nouvelle personne". |                                                  |
| Autres clubs<br>Divers                                                                                                    | NOM Prénom                                                                | Né(e) le                                                                                      | Lieu de naissance                                                              | Dernière licence                                                                   |                                                  |
|                                                                                                    | Setting Config                                                            | SUMME                                                                                         | France                                                                         | 2023-2024 - Libre / U12 (- 12 a                                                    | ns) G                                            |
|                                                                                                    |                                                                           |                                                                                               | € CRÉER UNE N                                                                  | Du<br>Duvelle personne                                                             |                                                  |
|                                                                                                    |                                                                           |                                                                                               |                                                                                |                                                                                    | ANNULER                                          |

On répond « Oui » à la question suivante du logiciel : « Cette personne possède une licence cette saison ou la saison précédente dans un autre club, souhaite-t-elle partir de ce club ? » puis on valide

| Footclubs                                                                                                    |                                                                           |                                                                                    |                                                                            |                                                                            |                                                      |
|----------------------------------------------------------------------------------------------------|---------------------------------------------------------------------------|------------------------------------------------------------------------------------|----------------------------------------------------------------------------|----------------------------------------------------------------------------|------------------------------------------------------|
| Saison 2023-2024 V                                                                                                    | GESTION DES LICEN                                                         | ICES DÉMATÉRIALISÉE                                                                | s                                                                          |                                                                            | لِي (؟) (٢) Non suttorisé(c) à signer<br>2023 - 2024 |
| Organisation<br>Licences ¥<br>Liste                                                                                              | Création d'un do                                                          | ossier de dem                                                                      | ande de licence                                                            |                                                                            |                                                      |
| Renouvellement<br>Demande<br>Envois pièces<br>Notifications<br>Accords<br>Anomalies<br>Statistiques                              | Type de licence *<br>Joueur(se)                                           | ~)                                                                                 | Type de pratique *                                                         | ~)                                                                         |                                                      |
| Editions et extractions<br>Dématérialisées<br>Educateurs<br>Epreuves<br>Chençoiennes & Coopes<br>Epreuves<br>Autres compétitions | NOUVELLE DEMANDE DE LI<br>Les personnes qui corr<br>Si aucune personne ne | CENCE JOUEUR(SE)<br>espondent aux critères saisis<br>correspond aux critères saisi | sont listées ci-dessous. Il faut sé<br>es, il faut diquer sur le bouton "C | ectionner celle dont les informations corr<br>réer une nouvelle personne'. | respondent au licencié.                              |
| Divers                                                                                                    | NOM Prénom                                                                | Né(e) le                                                                           | Lieu de naissance                                                          | Dernière licence                                                           |                                                      |
|                                                                                                    | SHELED AND A                                                              | 10000000                                                                           | France                                                                     | 2023-2024 -                                                                | Libre / U9 (- 9 ans) 🗘                               |
|                                                                                                    | Cette personne possède une li                                             | cence cette saison ou la saiso                                                     | Or                                                                         | velle personne<br>o, souhaite t-elle partir de ce club ?                   |                                                      |
| a caroninteres Auro calle                                                                                                    |                                                                           |                                                                                    |                                                                            |                                                                            | ANNULER                                              |

Vous retrouverez alors le licencié en question dans votre liste de licenciés de la rubrique Dématérialisées avec le statut Prise de contact ou Accord club quitté en attente selon la période et la catégorie du licencié

|                            | GESTION DES LICE               | NCES DÉMATÉRIALISÉ | ES   |                     |                      |                  | لُ <sup>9</sup> ⑦ ۞ Non autorisé(e) à sig<br>2023 - 2024 |
|----------------------------|--------------------------------|--------------------|------|---------------------|----------------------|------------------|----------------------------------------------------------|
| ion<br>V                   | Recherche / Lis                |                    |      |                     |                      |                  |                                                          |
| lement<br>eces             | FILTRES                        |                    |      |                     |                      |                  | ^                                                        |
| ons                        | Nom                            |                    |      | Prénom              |                      | Genre            |                                                          |
| 5                          | Saisissez le nom               |                    |      | Saisissez le prénom |                      | Tous les genres  | ~                                                        |
| es<br>t extractions        | Catégorie (Tous)               |                    |      | Nature (Tous)       |                      | Statut (Tous)    |                                                          |
| lisées                     | Toutes les catégories          |                    | ~    | Toutes les natures  | <ul> <li></li> </ul> | Tous les statuts | <ul> <li></li> </ul>                                     |
| <ul> <li>Coupes</li> </ul> | Étendre aux sous catégo        | vries              |      |                     |                      |                  |                                                          |
| Rises                      |                                |                    |      |                     |                      |                  |                                                          |
| 8000                       |                                |                    |      |                     |                      |                  | Q RECHERCHER                                             |
| Birns<br>P                 | <u>30 résultat(s)</u>          |                    |      |                     |                      |                  | télécharger                                              |
| Attors                     | 30 RÉSULTAT(S)<br>NOM Prénom ~ | Sous-catégorie     | Туре | Nature              | Statut               | Email            | télévaacer  Date de modification ~                       |

Une fois que le licencié a répondu à son mail d'inscription, comme pour les Renouvellements et les Nouvelles demandes, on clique sur le petit œil au bout de la ligne du licencié qui nous intéresse car son statut est passé en « Contrôle à effectuer » (Menu/Licences/Dématérialisées/Rechercher/clic)

| Footclube -             |                    |                                  |        |                                                                                                    |                              | ≜¢ R | chercher             |      | ଟ -<br>ଜନ<br>- ସ |
|-------------------------|--------------------|----------------------------------|--------|----------------------------------------------------------------------------------------------------|------------------------------|------|----------------------|------|------------------|
| Footclubs               |                    |                                  |        |                                                                                                    |                              |      |                      |      |                  |
| Saison 2020-2021 V      |                    |                                  | DEMAN  |                                                                                                    | EN LIGNE                     |      |                      |      |                  |
| 🕄 <sub>V</sub>          |                    | DEMANDE DE LICENCE EN LIGNE      |        |                                                                                                    |                              |      |                      |      |                  |
| 8 8 7 2                 |                    |                                  |        |                                                                                                    |                              |      |                      |      |                  |
| Organisation            |                    | Nom                              |        | Préno                                                                                                    | m                            |      |                      |      |                  |
| Licences 👻              |                    |                                  |        |                                                                                                    |                              |      |                      |      |                  |
| Liste                   |                    | Catégorie (To                    | us)    | - Eter                                                                                                    | dre aux sous catégories      |      |                      |      |                  |
| Demande                 |                    |                                  |        |                                                                                                    |                              |      |                      |      |                  |
| Envois pièces           |                    | Nature (Tou                      | 5)     | •                                                                                                    | Statut (Tous)                |      | •                    |      |                  |
| Notifications           |                    | 6 (T-                            |        |                                                                                                    |                              |      |                      |      |                  |
| Anomalies               |                    | Genre (Tous                      | \$)    | •                                                                                                    |                              |      |                      |      |                  |
| Statistiques            |                    |                                  |        |                                                                                                    |                              |      |                      |      |                  |
| Editions et extractions |                    |                                  | 38 RÉS |                                                                                                    |                              |      |                      |      |                  |
| Dematerialisées         |                    |                                  | DO HES | 02111(0)                                                                                                    |                              |      | RECHERO              | CHER |                  |
| Educateurs              |                    |                                  |        |                                                                                                    |                              |      | Date de modification |      |                  |
| Compétitions            | Nom 🛦              | Sous-catégorie                   | Туре   |                                                                                                    |                              |      |                      |      |                  |
| Autres clubs            | - 2014 Austrie     | Libre / U19 (- 19 ans)           | Joueur | Renouvellement                                                                                                    | Contrôle à effectuer         | lu   | 06/12/20 à 17:22:52  | o    |                  |
| Divers                  | 1.000              | cubic) ors (- rs uns)            | Poueur | The source of the source of th |                              | 10   | CONTRACTO O TRACEDE  | •    |                  |
|                         | Genetion 19 Spaine | Libre / Senior                   | Joueur | Renouvellement                                                                                                    | En attente signature<br>club | lu   | 20/09/20 à 09:35:16  | 0    |                  |
|                         | المعاد الكافر أكلك | Libre / U19 (- 19 ans)           | Joueur | Renouvellement                                                                                                    | En attente signature         | lu   | 25/08/20 à 06:03:50  | 0    |                  |
|                         |                    |                                  |        |                                                                                                    | club                         |      |                      |      |                  |
|                         | .0005609535855     | Libre / Senior                   | Joueur | Renouvellement                                                                                                    | En attente signature<br>club |      | 15/08/20 à 15:54:06  | 0    |                  |
|                         | :1988/015depierr   | Libre / U16 (- 16 ans)           | Joueur | Renouvellement                                                                                                    | Prise de contact             |      | 14/08/20 à 13:23:32  | 0    |                  |
|                         | communie           | Libre / U19 (- 19 ans)           | Joueur | Renouvellement                                                                                                    | En attente signature<br>club |      | 05/07/20 à 12:32:46  | 0    |                  |
|                         | :0598745asie       | Libre / Senior U20 (- 20<br>ans) | Joueur | Renouvellement                                                                                                    | Prise de contact             |      | 05/06/20 à 05:39:46  | o    |                  |
|                         | 1858851-5issier    | Libre / Senior                   | Joueur | Renouvellement                                                                                                    | Prise de contact             |      | 04/06/20 à 15:59:40  | 0    |                  |
|                         | (858865).cheeler   | Libre / Senior                   | Joueur | Renouvellement                                                                                                    | Prise de contact             |      | 04/06/20 à 15:59:40  | 0    | 6                |
|                         |                    | Libre / US (- 8 ans)             | loueur | Renouvellement                                                                                                    | Prise de contact             |      | 04/06/20 à 15:59:39  | 0    |                  |

> On vérifie les éventuelles pièces fournies avant d'accepter la demande

| 🗲 💿 🛢 https://foot2000.ff.fe/F2000P/extus.jdx                                                                                                    |                                                                                                    |                   | ∽              | - ロ ×<br>の☆@ 😑 |
|----------------------------------------------------------------------------------------------------|----------------------------------------------------------------------------------------------------|-------------------|----------------|----------------|
| G Footclubs - X                                                                                                    |                                                                                                    |                   |                |                |
| Footclubs                                                                                                    |                                                                                                    |                   |                |                |
| Saison 2020-2021 V                                                                                                    | ontrôle à effectuer Nature : Renouvellement                                                                                                    |                   |                | ^              |
|                                                                                                    | n autoriséje) à signer                                                                                                    |                   |                |                |
| Ucences v<br>Lice CIVILITÉ                                                                                                    |                                                                                                    | ADRESSE           |                |                |
| Renouvellement Genire                                                                                                    | Masculin                                                                                                    | Voie - rue        | disesent and   |                |
| Demande Nom                                                                                                    | PTS#*                                                                                                    | Complément        |                |                |
| Envois pièces Prénom                                                                                                    | Gentler:                                                                                                    | Lieu-dit          |                |                |
| Accords NA(a) In                                                                                                    | 2 - California (California)                                                                                                    | Ville             | -15-0445       |                |
| Anomalies                                                                                                    | 69942000                                                                                                    | Condo acostal     | SP ORIGE       |                |
| Statistiques Ville de naissance                                                                                                    | THEORY                                                                                                    | Code postal       | 0000           |                |
| Dématérialisées Pays de naissance                                                                                                    | Selection and a selection of the selection of the selecti | Pays de résidence | France         |                |
| Fiches d'inscription Nationalité                                                                                                    | FR                                                                                                    |                   |                |                |
| Educateurs Pays de nationalité                                                                                                    | Côte D'Ivoire                                                                                                    |                   |                |                |
| Compétitions                                                                                                    |                                                                                                    |                   |                |                |
| Autres clubs CONTACT                                                                                                    |                                                                                                    | ASSURANCE         |                |                |
| Téléphone domicil                                                                                                    | e                                                                                                    | Souscription aux  | Oui            |                |
| Mobile personnel                                                                                                    | (3941388840)*                                                                                                    | garanties         |                |                |
| Email principal                                                                                                    | completeletion particum                                                                                                    | complementaires   |                |                |
| FORMULAIRE EN                                                                                                    | LIGNE                                                                                                    |                   |                |                |
| NU                                                                                                    | köpey Samar sidt i Samarissondir<br>Samaristan – 1997 A. satis-sid Satis<br>Standarist                                                                                                    | Ċ.                |                |                |
|                                                                                                    | ATIVES                                                                                                    |                   | 1              |                |
| The cost of the cost of the co |                                                                                                    | Manquante         |                |                |
| Certificat médical t                                                                                                    | amponné et signé                                                                                                    | manquarte         |                |                |
|                                                                                                    |                                                                                                    |                   |                |                |
|                                                                                                    |                                                                                                    |                   |                |                |
|                                                                                                    | FERMER MODIFIER RELETER                                                                                                    |                   | TR LA DEMANDE  |                |
|                                                                                                    | PERMIER MODIFIER REJETER L                                                                                                    | ACCEPT            | EN ON DEMIANDE |                |
|                                                                                                    |                                                                                                    |                   |                |                |

Si tout est correct, on signe électroniquement cette demande. On coche la case « je certifie ... » puis on valide en bas de page.

| C C C C C C C C C C C C C C C C C C C   |                         |                                                                                              |                              | "                                                 | P• 0 🕸 🖲 |
|-----------------------------------------|-------------------------|----------------------------------------------------------------------------------------------|------------------------------|---------------------------------------------------|----------|
|                                         |                         |                                                                                              |                              |                                                   |          |
| Saison 2020-2021 V                      | Genre                   | Masculin                                                                                     | Voie - rue                   | 210000000000                                      |          |
| Ca transfer at least a                  | Nom                     | CHINESH?                                                                                     | Complément                   | (Filesentilised)                                  |          |
|                                         | Prénom                  | ritaien                                                                                      | Lieu-dit                     | :Projectionship                                   |          |
| Organisation                            | Né(e) le                | c#5#5149##P                                                                                  | Ville                        | ~###561317                                        |          |
| Licences V                              | Ville de naissance      | State State                                                                                  | Code postal                  | 1998 -                                            |          |
| Renouvellement                          | Pays de naissance       | France                                                                                       | Pays de résidence            | France                                            |          |
| Demande<br>Emain pièces                 | Nationalité             | FR                                                                                           |                              |                                                   |          |
| Notifications                           | Pays de nationalité     | France                                                                                       |                              |                                                   |          |
| Accords                                 |                         |                                                                                              |                              |                                                   |          |
| Anomalies<br>Statistiques               | CONTACT                 |                                                                                              | ASSURANCE                    |                                                   |          |
| Editions et extractions                 | Téléphone domicile      | 035453884770                                                                                 | Souscription aux             | Non                                               |          |
| Dématérialisées<br>Tiches d'inscription | Mobile personnel        | CHRISH TYSE                                                                                  | complémentaires              |                                                   |          |
| Educateurs                              | Email principal         | Cartor Cartor - Hanger                                                                       |                              |                                                   |          |
| Compétitions                            | FORMULAIRE EN LI        | GNE                                                                                          |                              |                                                   |          |
| Autres clubs Divers                     | Url                     | international collicities and in<br>Constraints all lines of the collicities<br>Second lines | <b>B</b>                     |                                                   |          |
|                                         | PIÈCES ILISTIFICATI     | VES                                                                                          |                              |                                                   |          |
|                                         | Photo d'identité à jour | r de la personne                                                                             | • •                          |                                                   |          |
|                                         |                         |                                                                                              |                              |                                                   |          |
|                                         | SIGNATURE ÉLECTR        | ONIQUE DU REPRÉSENTANT                                                                       |                              |                                                   |          |
|                                         |                         | Représentant habilité du club*                                                               | Vincent CALLOT               |                                                   |          |
|                                         | le certifie que les ir  | nformations finurant sur la présente demande ainsi                                           | i que les nièces fournies so | ot exactes et ennanent la responsabilité du club. |          |
|                                         |                         |                                                                                              |                              |                                                   |          |
|                                         |                         | ANI                                                                                          | NULER                        |                                                   |          |
|                                         |                         |                                                                                              |                              |                                                   | -        |

 Si les pièces sont incorrectes ou non fournies par le licencié, on clique sur Modifier pour fournir correctement la ou les pièces corrigées ou absentes.

| _                                           | •                        |                                                                                     |                   | 1 0              | - o ×      |
|---------------------------------------------|--------------------------|-------------------------------------------------------------------------------------|-------------------|------------------|------------|
| C 💿 📾 https://foot2000/#ds/F2000P/extra_idx |                          |                                                                                     |                   | " m ♂ Rechercher | P - 🖓 🛱 😕  |
| Footclubs                                   |                          |                                                                                     |                   |                  |            |
| Footclubs                                   | 77                       |                                                                                     |                   |                  |            |
| Saison 2020-2021 V                          | Statut : Cont            | rôle à effectuer Nature : Renouvellement                                            |                   |                  | ^          |
|                                             | • Vinner Sector • Non in | Aurisé(e) à signer                                                                  |                   |                  |            |
| Licences v<br>Liste                         | CIVILITÉ                 |                                                                                     | ADRESSE           |                  |            |
| Renouvellement                              | Genre                    | Masculin                                                                            | Voie - rue        | disections.      |            |
| Demande<br>Envois pièces                    | Nom                      | -R54                                                                                | Complément        |                  |            |
| Notifications                               | Prénom                   | siettie                                                                             | Lieu-dit          |                  |            |
| Accords                                     | Né(e) le                 | (Selected)                                                                          | Ville             | <#5AMM#F         |            |
| Statistiques                                | Ville de naissance       | 1999.99                                                                             | Code postal       | -558P            |            |
| Editions et extractions                     | Pays de naissance        | Color Riedon                                                                        | Pays de résidence | (fame)           |            |
| Fiches d'inscription                        | Nationalité              | FR                                                                                  |                   |                  |            |
| Educateurs<br>Comoétitions                  | Pays de nationalité      | Côte D'Ivoire                                                                       |                   |                  |            |
| Autres clubs                                | CONTACT                  |                                                                                     | ASSURANCE         |                  |            |
| Divers                                      | Téléphone domicile       |                                                                                     | Souscription aux  | Oui              |            |
|                                             | Mobile personnel         | (dimbility)                                                                         | garanties         |                  |            |
|                                             | Email principal          | Sample of the spectrum                                                              | complementaires   |                  |            |
|                                             | FORMULAIRE EN LI         | GNE                                                                                 |                   |                  |            |
|                                             | Url                      | olganjäänen sidliisiänen issadi-<br>sananjäänen säättet sidivettiväät<br>säivaduttä | 8                 |                  |            |
|                                             | PIÈCES JUSTIFICATI       | VES                                                                                 |                   |                  |            |
|                                             | Certificat médical tam   | ponné et signé                                                                      | Manquante         |                  |            |
|                                             |                          |                                                                                     |                   |                  |            |
|                                             |                          | FERMER MODIFIER REJETER L                                                           | A DEMANDE ACCEPT  | TER LA DEMANDE   | <b>⊘</b> , |

> Si on ne veut pas donner suite à une demande, on rejette cette demande.

| Contrast of the second second |                        |                                                                                          |                   | "             | - <b>5</b> ×<br>の☆◎● |  |  |
|----------------------------------------------------------------------------------------------------|------------------------|------------------------------------------------------------------------------------------|-------------------|---------------|----------------------|--|--|
|                                                                                                    | 1/                     |                                                                                          |                   |               |                      |  |  |
| Saison 2020-2021 V                                                                                                    | Statut : Cont          | rôle à effectuer Nature : Renouvellement                                                 |                   |               | ^                    |  |  |
|                                                                                                    | • Non a                | Oven autorial(a) k signer                                                                |                   |               |                      |  |  |
| Licences V<br>Liste                                                                                                    | CIVILITÉ               |                                                                                          | ADRESSE           |               |                      |  |  |
| Renouvellement                                                                                                    | Genre                  | Masculin                                                                                 | Voie - rue        | disesence     |                      |  |  |
| Envois pièces                                                                                                    | Nom                    | -763#                                                                                    | Complément        |               |                      |  |  |
| Notifications                                                                                                    | Prénom                 | Settion                                                                                  | Lieu-dit          |               |                      |  |  |
| Accords Anomalies                                                                                                    | Né(e) le               | (Selected)                                                                               | Ville             | \$6488F       |                      |  |  |
| Statistiques                                                                                                    | Ville de naissance     | sietiii <sup>1</sup>                                                                     | Code postal       | <559P         |                      |  |  |
| Editions et extractions                                                                                                    | Pays de naissance      | Child Riedin                                                                             | Pays de résidence | riseer.       |                      |  |  |
| Dematerialisées<br>Fiches d'inscription                                                                                                    | Nationalité            | FR                                                                                       |                   |               |                      |  |  |
| Educateurs                                                                                                    | Pays de nationalité    | Côte D'Ivoire                                                                            |                   |               |                      |  |  |
| Compétitions                                                                                                    | ,                      |                                                                                          |                   |               |                      |  |  |
| Autres clubs                                                                                                    | CONTACT                |                                                                                          | ASSURANCE         |               |                      |  |  |
| Divers                                                                                                    | Téléphone domicile     |                                                                                          | Souscription aux  | Oui           |                      |  |  |
|                                                                                                    | Mobile personnel       | <64403888974                                                                             | garanties         |               |                      |  |  |
|                                                                                                    | Email principal        | completeless-gration-                                                                    | complementaires   |               |                      |  |  |
|                                                                                                    | FORMULAIRE EN LI       | GNE                                                                                      |                   |               |                      |  |  |
|                                                                                                    | Url                    | oligensionen oleftischenen issonliv<br>Sonarlichen SHEFT obeische Statt-<br>Stickheftisc | ۵                 |               |                      |  |  |
|                                                                                                    | PIÈCES JUSTIFICATI     | VES                                                                                      |                   |               |                      |  |  |
|                                                                                                    | Certificat médical tam | ponné et signé                                                                           | Manquante         |               |                      |  |  |
|                                                                                                    |                        | FERMER MODIFIER L                                                                        | A DEMANDE ACCEPT  | ER LA DEMANDE | 0                    |  |  |